## Gestione Libri di Testo

Accedere a Spaggiari con le proprie credenziali e cliccare il link "*Adozioni*"

Ogni docente, per la propria disciplina di insegnamento, dovrà inserire in piattaforma il libro di testo in adozione per l'anno scolastico successivo

| LASSEV/IVA                     | Registri e didattica multimediale                                                                                                    | Esci                       |
|--------------------------------|----------------------------------------------------------------------------------------------------|----------------------------|
| ltimo accesso: 18-04 ora 09:56 |                                                                                                    | Ģ                          |
| WEBINAR GRATUITO<br>P<br>P     | lai prestato istanza per il bando PNRR siti web scolastici?<br>rima Visione Web è la realtà più autorevole per la creazione di siti web delle scuole.<br>aola Ferrari - Responsabile Progetto Prima Visione Web | GRUPPOSPAGGIARI PARMA      |
| 🧵 Libri di Testo:              | è disponibile l'aggiornamento del catalogo libri 2023/24. Clicca qui!!                                                                                                    | Hai messaggi<br>da leggere |
| <b>ANNO PREC</b><br>2021/2022  | EDENTE Vai all'a.s. 2021/2022<br>Vai all'anno precedente                                                                                                    | ?                          |
| AGENDA<br>La mia agenda        | La mia agenda personale<br><sup>Consulta tutti</sup> i tuoi impegni                                                                                                    | ?                          |
| DAD<br>Configurazione          | Didattica a distanza<br>Impostazioni per la didattica a distanza                                                                                                    | ?                          |
| ADOZIONI<br>Libri              | Adozioni libri di testo<br>Adozioni libri di testo nelle mie classi                                                                                                    | ?                          |
| Registro                       | SSI Registro delle mie classi<br>Compila il registro delle classi associate                                                                                                    | ?                          |
| TUTTE LE CL<br>Registro        | ASSI Registro di tutte le classi<br>Seleziona e compila i registri di classe                                                                                                    | <b>?</b><br>Aiuto          |
| DIDATTICA<br>Materiale         | Materiale per la didattica<br>Accedi ai servizi per la didattica multimediale                                                                                                    | <b>?</b><br>Aiuto          |
| BACHECA<br>Bacheca online      | Consulta la bacheca<br>Visualizza i messaggi in bacheca                                                                                                    | <b>?</b><br>Aiuto          |

# Cruscotto Libri di Testo

Dalla dashboard è possibile:

- Filtrare le classi per codice meccanografico
- Selezionare l'anno scolastico successivo
- Scegliere la classe per inserire il libro di testo in adozione per il prossimo anno scolastico

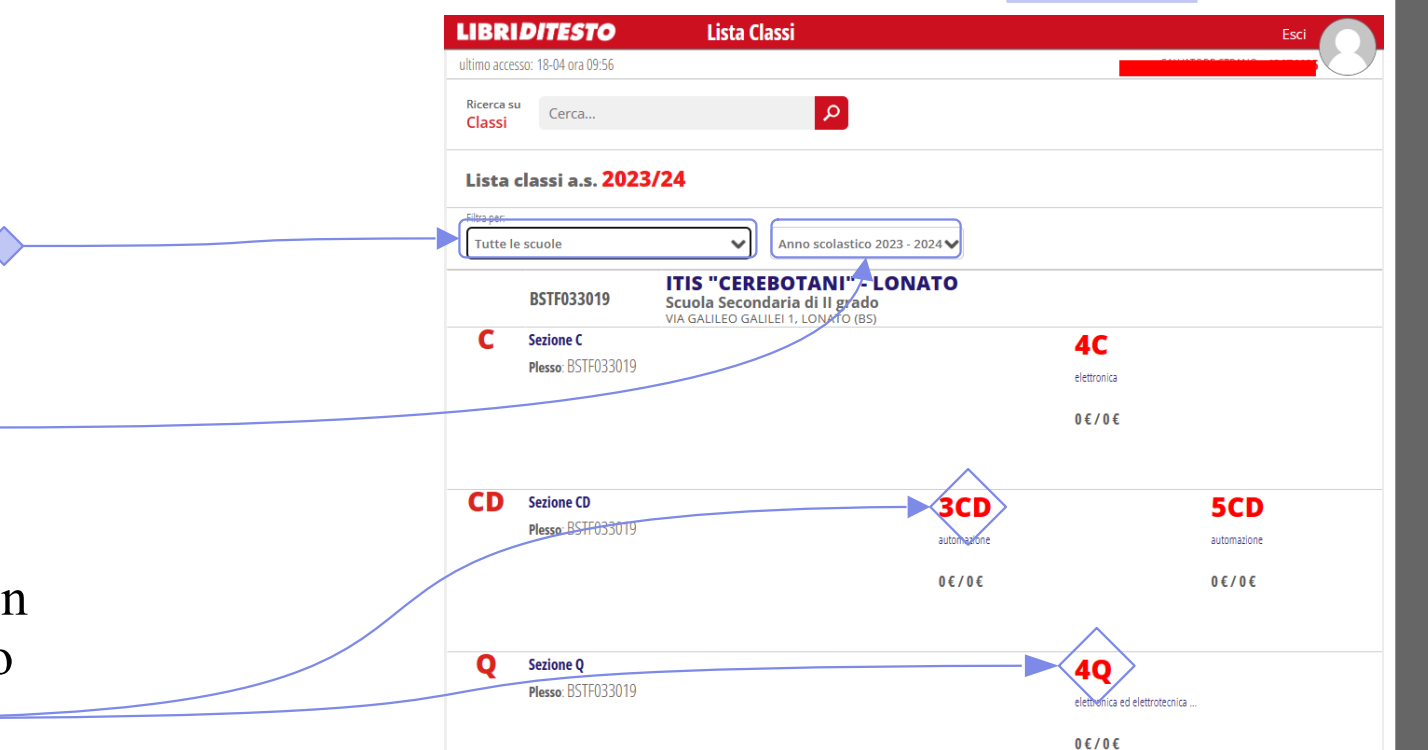

## ...continua Cruscotto Libri di Testo

|                                      | LIBRIDITESTO Libri Classe Esci                    |
|--------------------------------------|---------------------------------------------------|
|                                      | ultimo accesso: 18-04 ora 09:56                   |
| Dono aver colorionato la classo di   | Corra indietro                                    |
| Dopo aver selezionato la classe di   |                                                   |
| interesse è possibile visualizzare i | Libri di testo della classe SCD                   |
| libri di testo in adozione per la    | Libri di testo Docenti Dati Alunni                |
| classe corrente, i docenti di        | Nessun libro presente                             |
| riferimento ed il numero di alunni   |                                                   |
|                                      |                                                   |
| Cliccare sul pulsante + per inserire |                                                   |
|                                      |                                                   |
|                                      | CLASSEV/VA siete in Libri di testo > Libri Classe |

### Inserimento Libro di Testo

Aggiungere il libro in adozione compilando **tutti** i campi. Nel caso in cui si è a conoscenza del codice **ISNB** inserire il numero nel campo "*Ricerca Libro*"

In automatico saranno compilati tutti gli altri campi.

Nel caso di nuova adozione scrivere 2023 nel campo *"Anno Adozione"* 

| Aggiungi Libro       |               |                                                    | × |
|----------------------|---------------|----------------------------------------------------|---|
| Autore               |               |                                                    |   |
| Editore              |               |                                                    |   |
| Ricerca libro        | -             |                                                    |   |
| Sperim / Special     | NESSUNA       |                                                    | ~ |
| Anno Adozione        | Scrivere 2023 | nel caso di nuova adozione, altrimenti facoltativo |   |
| Nuova adozione       |               | Da acquistare                                      |   |
| In uso               |               | In possesso                                        |   |
| Consigliato approf.  |               | Consigliato Monografia                             |   |
| Fornito dalla scuola |               | Premere<br>conferma per<br>inserire il libro       |   |

Annulla

Conferma

# Riepilogo Libri di Testo

Ultimato l'inserimento è possibile visualizzare tutti i libri di testo della classe.

Sulla sinistra è indicato il tetto di spesa mentre sulla destra il totale da approvare. *Sarà compito del coordinatore di classe procedere all'approvazione dei libri di testo* (anche durante il cdc)

Premendo il pulsante *matia* è possibile effettuare una modifica al libro di testo oppure cancellarlo col pulsante *cestino* 

| LIBRI <i>di</i> i  | TESTO Libri Classe                                                          |                     | Esci          |
|--------------------|-----------------------------------------------------------------------------|---------------------|---------------|
| Iltimo accesso: 19 | 04 ora 09:11                                                                |                     |               |
| 4                  |                                                                             |                     |               |
|                    |                                                                             |                     |               |
| Torna Indietro     |                                                                             |                     | Libro         |
| Libri di te        | sto della classe <mark>3CD</mark>                                           |                     |               |
| Libri di testo     | Docenti Dati Alunni                                                         |                     |               |
| Sperimentaz        | ione - Specializzazione: AUTOMAZIONE                                        |                     |               |
| Tetto di spe       | sa massimo pari a                                                           | totale              | totale        |
| 310.00€            |                                                                             | 0.00 €<br>approvati | 30.90 € /`    |
| La spesa da s      | ostenere per l'acquisto dei libri di testo è al di sotto del tetto di spesa | approvad            | auapprovare   |
|                    | A curo di                                                                   | prezzo              |               |
| Copertina          | CERRI FABRIZIO, ORTOLANI GIULIANO, VENTURI EZIO                             | 30.90 €             |               |
| non<br>disponibile | NUOVO CORSO DI SISTEMI AUTOMATICI                                           | Propost             |               |
|                    | Materia SISTEMI AUTOMATICI                                                  | Da Acquist          | are           |
| Coorimontos        | iona Specializzazione: ELETTRONICA                                          | Da Acquist          | are           |
| Sperimentaz        | Tone - Specializzazione: ELETTRONICA                                        | totale              | totale        |
| 310 00 F           | aa nassino parta                                                            | 0.00 €              | 56.40 € ∧     |
| La choca da c      | unten eve l'accuvieta dei libri di teste à al di sette del tette di spesa   | approvati           | da approvare  |
| La spesa da s      | A sues di                                                                   |                     |               |
| 100 A 100          | CONTE,CONTE,ERBOGASTO,ORTOLANI                                              | 25 50 £             |               |
|                    | TECNOLOGIE E PROGETTAZIONE DI SISTEMI ELETTRICI ED ELETTRONICI              | 23.30 €             | A 💼           |
|                    | 1                                                                           | Propost             | D M M         |
| O HER COL HARD     | 9788820349998<br>Materia ELETTRONICA                                        | Da Acquist          | are           |
|                    |                                                                             | prezzo              |               |
|                    | A cura di<br>CERRI FABRIZIO, ORTOLANI GIULIANO, VENTURI EZIO                | 30.90 €             |               |
| non                | NUOVO CORSO DI SISTEMI AUTOMATICI                                           | Propost             | , 💉 🛍         |
| uisponiblie        | 9788820394844<br>Materia SISTEMI AUTOMATICI                                 |                     | Ξ <u></u> ι J |
|                    |                                                                             | Da Acquist          | are           |

## Cruscotto Libri di Testo (solo Docenti Coordinatori)

Il docente coordinatore di classe ha abilitate, oltre alle funzionalità già viste, alcune funzioni aggiuntive:

- Funzione "Stampa" riepilogo libri di testo su carta intestata
- Funzione "*Approva*" libri di testo proposti dal consiglio di classe

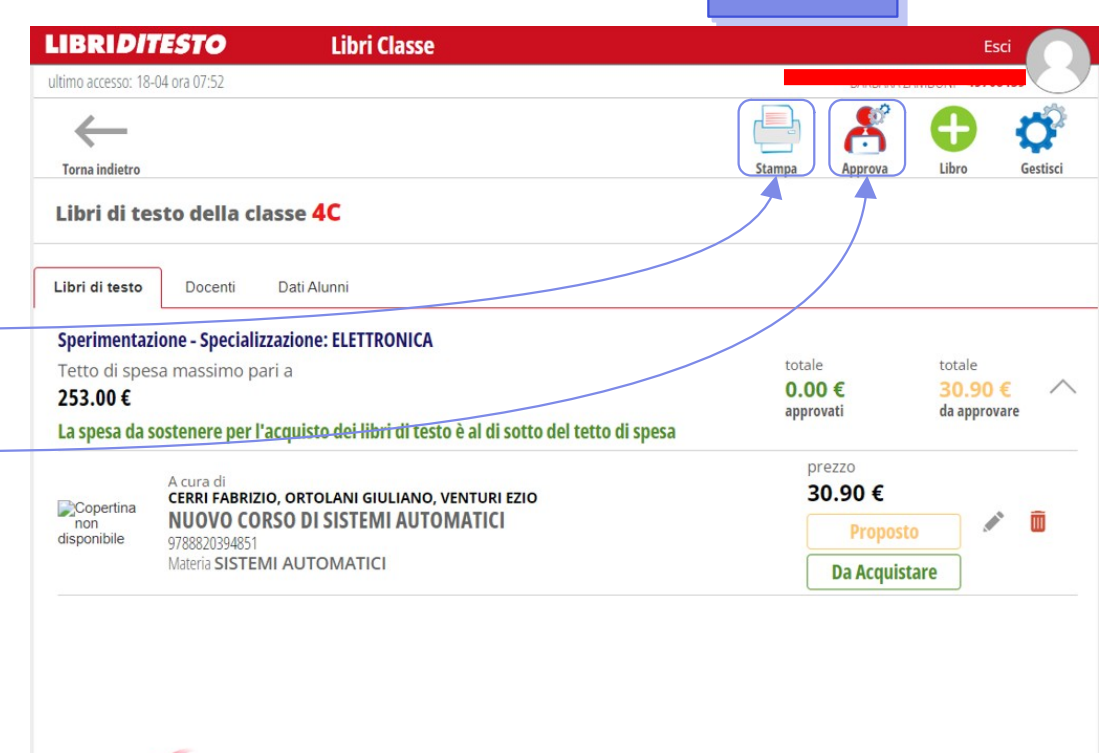

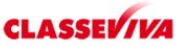

#### Stampa Libri di Testo (solo Docenti Coordinatori)

Per la stampa dei libri di testo su carta intestata da adottare il successivo anno scolastico, selezionare il formato di esportazione del file (*Pdf, Docx o Odt*) e successivamente il tipo di report (*ad esempio Libri di testo Proposti*)

| otampa Glasse        |                              |  |
|----------------------|------------------------------|--|
| Carta Intestata      | ISTITUTO                     |  |
| Numero Pagina        |                              |  |
| Seleziona Formato    | ● Pdf ○ Docx ○ Odt           |  |
| Report:              | <u> </u>                     |  |
| O LDT Comunicazio    | one Interna Relazione        |  |
| O LDT Libri Classe   |                              |  |
| O LDT Libri Classe I | Distinta Proposta Variazione |  |
| O LDT Libri Classe   | Modello Aie                  |  |
| LDT Libri Proposi    | ti Classe                    |  |
| ○ LDT Tetto Spesa    | Classe                       |  |
|                      | siglio di Classe             |  |

## Approvazione Libri di Testo (solo Docenti Coordinatori)

Per approvare i libri di testo (*operazione che può essere svolta anche durante il consiglio di classe*) il coordinatore dovrà spuntare tutti i libri (*premendo T si selezionano tutti, N nessuno*).

Successivamente confermare la scelta con "*Conferma*" —

| Approva Libri Classe                            |                               | ×           |
|-------------------------------------------------|-------------------------------|-------------|
| Stato Libro                                     | Nessuno                       | ~           |
| <u>TN</u>                                       |                               |             |
| E&E A COLORI - ELETTROT                         | ECNICA ELETTRONICA - VOLUME 2 | prezzo      |
| Isbn 9788849422122<br>Sperim/Special ELETTRONIC | A Propos                      | sto 30.50 € |
| NUOVO CORSO DI SISTEM                           | I AUTOMATICI                  | prezzo      |
| Isbn 9788820394851<br>Sperim/Special ELETTRONIC | A                             | sto 30.90 € |
|                                                 |                               | Annulla     |
|                                                 |                               |             |

# Per qualsiasi chiarimento contattare l'Animatore Digitale

info@cerebotani.it

Grazie dell'attenzione